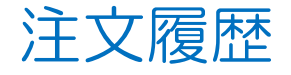

## MATRIX TRADER for iPad

#### 注文の履歴を検索・確認できます。

# ■注文履歴の表示方法

| 18:50 12月30日(#)                                                                                                    | 18:50 12月3<br>班 <i>M-PR IX</i> 1  | 0日(木)<br>FRADER          | 昭会                  | <b>२</b> 77% (          |
|----------------------------------------------------------------------------------------------------|-----------------------------------|--------------------------|---------------------|-------------------------|
| <sup>2</sup> MATROXTRUBC マーケットB                                                                                                    |                                   | ***                      |                     |                         |
| BID 0.2 ASK BID 0.4 ASK BIT 0.4 ASK BIT 115.207 B 114.944 A 0.206                                                                                                    |                                   |                          | 約走一覧 入山並一覧 取引来      | (片 スワックホイクト一覧 期間損益 月間損益 |
| い17 <sup>6</sup> い17 <sup>8</sup> い19 <sup>0</sup> い19 <sup>4</sup> 両進 体レ あり Lot数 1 部                                                                                                    | 注文履歴                              |                          |                     |                         |
| 115. 1 115. 1 | 通貨ペア                              | 売買 Lot数 区分               | 執行条件 日時             | 注水車目 0100100001000000   |
| GBP/JPY ▼0.089 AUD/JPY ▲0.216 許容スプレッド 11 🗰                                                                                                    | Q 2021/                           | 12/30 07:00~2021/12/31 0 | 新しい順 👻 🍮            | ·±X119400024900928      |
| BID 1.0 ASK BID 0.6 ASK 合 克注文 合 買注文                                                                                                    | GBP/JPY                           | <b>売</b> 1 指決            | 成行 155.110 16:22    | 通貨ペア GBP/JP             |
| 154.99' 155.00' 83.55 <sup>4</sup> 83.56 <sup>0</sup> 115. <b>17</b> <sup>6</sup> 0.2 115. <b>17</b> <sup>8</sup>                                                                                                    | GBP/JPY                           | 売 1 指決                   | 成行 155.110 16:22    | 注文方式 IF-DONE            |
| 155.352     154.927     183.602     83.330     622     623     623     623     623     623     623     623     623     623     623     623     623     623     623     623     623     623     623     623     623     623     623     623     623     623     623     623     623     623     623     623     623     623     623     623     623     623     623     623     623     623     623     623     623     623     623     623     623     623     623     623     623     623     623     623     623     623     623     623     623     623     623     623     623     623     623     623     623     623     623     623     623     623     623     623     623     623     623     623     623     623     623     623     623     623     623     623     623 <th623< th="">     623     623</th623<>                                                                                                    | GBP/JPY                           | <b>頁</b> 1 売買            | スト 155.144 16:17    | IF                      |
| NZD/JPY ▲0.083 CAD/JPY ▲0.020 売ポジション 買ポジション                                                                                                    | CBD/JDV                           |                          | 2011-154 644 16:17  | 注文状况 成立 (新規)            |
| $\mathbf{F} \mathbf{Q}^4 = \mathbf{F} \mathbf{Q}^2 = \mathbf{Q} 1^0 = \mathbf{Q} \mathbf{Q}^5$                                                                                                    | GDF/JFT                           | 70 · 11X                 | : JEH 134.044 10.17 |                         |
| 78.58 78.59 89.91 89.92 <u>- 平均レート -</u>                                                                                                    | GBP/JPY                           | 1 売買                     | スト 155.144 16:17    |                         |
| H 78.782 78.500 90.084 89.875 - PP54ab -                                                                                                    | GBP/JPY                           | 📙 1 指決                   | 逆指 154.644 16:17    | 両建 なし<br>               |
| BID 1.6 ASK BID 0.8 ASK                                                                                                    | EUR/USD                           | 頁 1 売買                   | 指值 1.13011 08:36    | 決済順序 FIFO (古い約定頃に決済)    |
| $44^{\circ}$ $46^{\circ}$ $21^{\circ}$ $22^{\circ}$                                                                                                    | EUR/USD                           | 売 1 指決                   | 成行 1.13509 08:35    | 決済順序(オプション) 後回ししない      |
| 125.793 125.441 田7.221 17.188 注文の開始 注文しない 注文する                                                                                                    | FURAISD                           |                          | 成行 1 13512 08:35    | 注文Lot数                  |
| TRY/JPY <b>V</b> 0.168 EUR/USD <b>V</b> 0.00437                                                                                                    |                                   |                          |                     | 約定Lot数                  |
| BID 8.0 ASK BID 0.3 ASK 合売全決済注文 合頁全決済注文                                                                                                    | EUR/USD                           | 売 1 売買                   | スト 1.13509 08:35    |                         |
| ₅.84° ₅.92°   1.1303° 1.1303° 🔒 🔒 👸 👔 👔                                                                                                    | EUR/USD                           | 頁 1 売買                   | スト 1.13512 08:35    |                         |
| H 9.152 8.588 H 1.13598 1.12999                                                                                                    | EUR/USD                           | 1 売買                     | 指值 1.13011 08:35    | 執行条件 ストリーミンク            |
| 新規注文 決済注文 USD/JPY 5分足 BID ローソク 344 222/172/00 16:50:00 0:115:173 1:115:178 0:115:178                                                                                                    | EUR/USD                           | 売 1 指決                   | 成行 1.13508 08:34    | 指定レート 155.144           |
| 115,200<br>115,170<br>115,170                                                                                                    | FURAUSD                           |                          | 成行1.13511 08:34     | 決済pip差 -                |
| 115(038 115,018 115,014 115 050 115 050                                                                                                    |                                   |                          |                     | トレール帽 ー                 |
| The second second                                                                                                    | Edivoso                           |                          | XF 1.13508 08:34    | \$h中运转 155.14           |
| 114,823                                                                                                    | EUR/USD                           | 1 売買                     | スト1.13511 08:34     | 155.144                 |
| 114.750                                                                                                    | USD/JPY                           | 売 1 指決                   | 成行 114.961 08:28    | トリガー価格 ー                |
|                                                                                                    | ¥€\$.                             | £ ¥€\$£ ¥€               | \$£ 🗠0              | ¥ @n⊺                   |
| ¥€\$£ ¥€\$£ ¥€\$£<br>マーケットA マーケットB マーケットB マーケットC デヤート 原会 III.¥ 愛礼 000                                                                                                    |                                   | トA マーケットB マーク            | マトC チャート 発会         | 医热金状况 股定                |
|                                                                                                    | $\Lambda I \Lambda I \Lambda A I$ | JP.                      |                     |                         |
| ①【照会】をタップします。                                                                                                    | (2)画面                             | 四左上【注2                   | て履歴」タフを             | ミタッブします。                |

注文履歴

# ■注文履歴画面詳細

## MATRIX TRADER for iPad

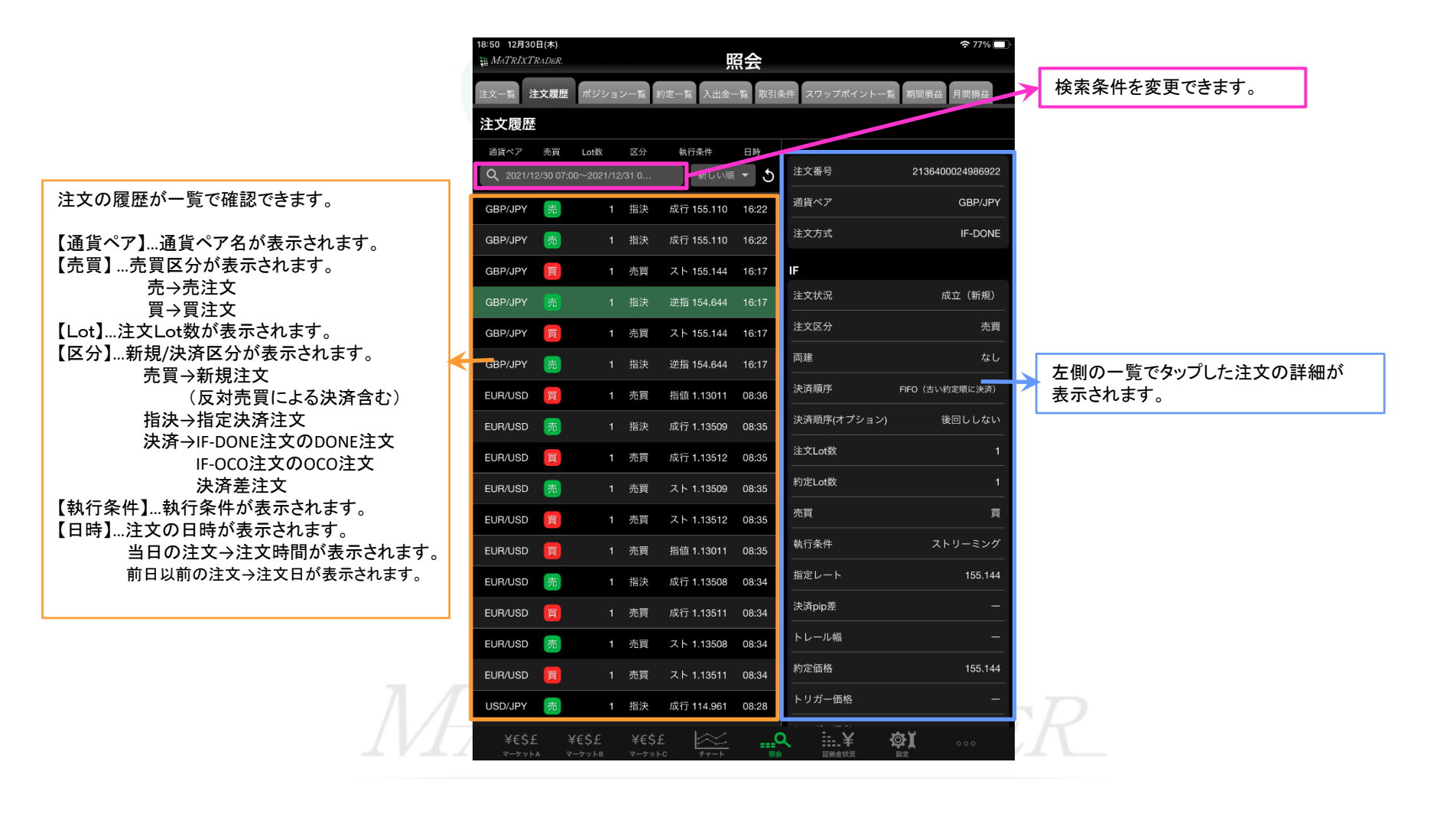

▶

■絞込み・ソート機能

通貨ペア・注文区分・売買区分・注文日時で注文履歴を絞り込むことができます。

| 19-21 (2430日本)<br>論 MATRIXTR-DER<br>建文篇歴 ポジション-覧 約定-覧 入出金-賞 取引条件 スワップポイント-頁 期間構造 月間構造                                                                                               | 閉じる 通貨ペア きます。                                                                                       |
|----------------------------------------------------------------------------------------------------|----------------------------------------------------------------------------------------------------|
| 注文履歴<br>通貨ペア 売買 Lot数 区分 執行条件 日時<br>Q 2021/12/20 07:00-2021/12/2010 新しい頃 で 5<br>「別」: 2 検索各件 56:110 16:22                                                                             | すべて USD/JPY EUR/JPY 閉じる 注文区分   GBP/JPY AUD/JPY NZD/JPY 売買                                           |
| 通貨ペア すべて > 55.110 16.22                                                                                                    | CAD/JPY CHF/JPY ZAR/JPY ARX/T インシングングングングングングングングングングングングングングングングングングン                              |
| 注文区分 すべて > 55.144 16:17<br>売買区分 すべて > 54.644 16:17                                                                                                    |                                                                                                    |
| 法文日時 当日(NYCL) > 5<br>54.644 16:17<br>1 13011 08:36                                                                                                    |                                                                                                    |
| L 13509 08:35<br>EUR/USD 尾 1 売買 成行 1.13512 08:35<br>EUR/USD 売 1 売買 スト 1.13509 08:35                                                                                                 | 【すべて】・【売】・【買】から選択できます。<br>【当日(NYCL)】・【当日】・【当月】・【当<br>年】・【日付指定】・【時間指定】から選択<br>できます。                  |
| EUR/USD     同     1     売買     スト     1.13512     08:35       EUR/USD     同     1     売買     指値     1.13011     08:35       EUR/USD     一     1     指決     成行     1.13508     08:34 | 閉じる     売買区分     閉じる     注文日時       当日(NYCL)     当日(NYCL)     1000000000000000000000000000000000000 |
| EUR/USD 1 売買 成行 1.13511 08:34<br>EUR/USD 売 1 売買 スト 1.13508 08:34<br>EUR/USD 同 1 売買 スト 1.13511 08:34                                                                                 | 9 へと 当日<br>                                                                                         |
| USD/JPY 1 指決 成行114.961 08:28                                                                                                    |                                                                                                    |
| マージッドカー マージッドと テリード 御田 正式至らな 武王                                                                                                    |                                                                                                    |